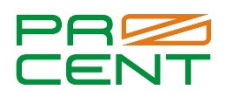

## Получение кредитного отчета физическим лицом самостоятельно и бесплатно из бюро кредитных историй «ОКБ» (Объединенное Кредитное Бюро)

## ! Учетная запись на Госуслугах должна быть подтверждена!

- 1. Заходим на сайт <u>https://ucbreport.ru/</u>
- 2. Выбираем вариант войти через «Госуслуги».
- 3. Вводим логин и пароль от Госуслуг и нажимаем кнопку «Войти».
- 4. Нажимаем на кнопку «Предоставить».
- 5. При необходимости заполняем паспортные данные. Ждем формирование отчета.
- 6. Нажимаем кнопку «Продолжить работу».
- 7. Прокручиваем страницу ниже, находим «Кредитный отчёт по ФЗ-218», нажимаем кнопку «Заказать».
- 8. Нажимаем кнопку «На главную».
- 9. В правом верхнем углу нажимаем на кнопку «Скачать PDF-отчет».
- 10. Сохраняем отчет.